# VoIP Gateway/IP-PBX Interworking with Skype

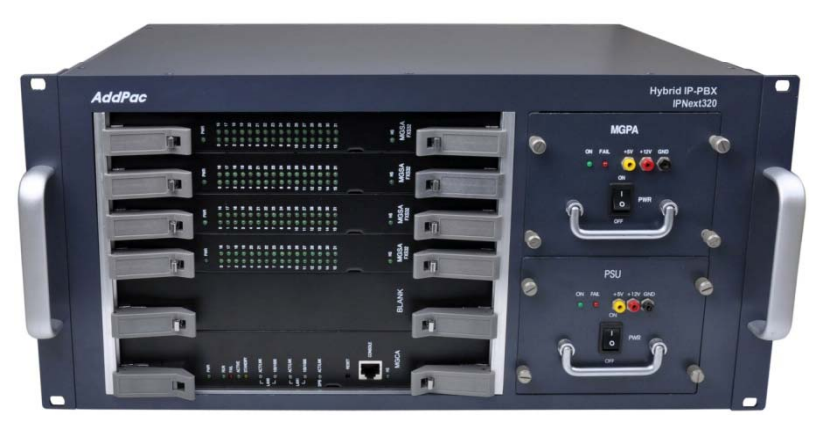

IPNext320 Hybrid IP-PBX

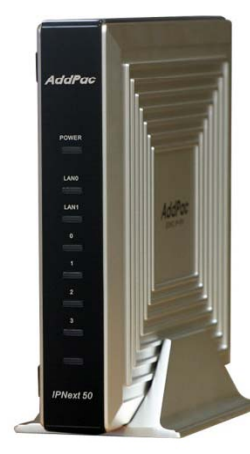

IPNext50 IP-PBX

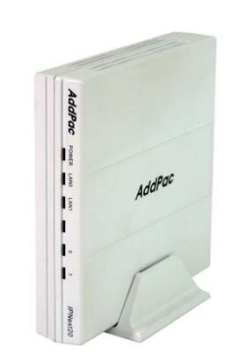

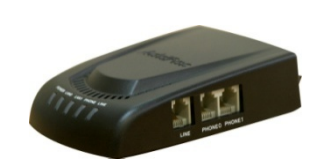

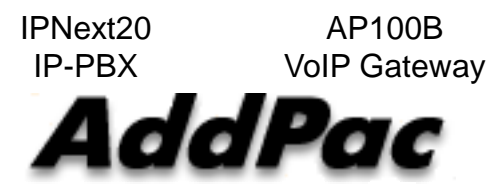

### AddPac Technology

2012, Sales and Marketing

## Contents

- Skype Interworking Test
  - VoIP Gateway to Skype (online number)
  - IP-PBX to Skype(online number)
  - IP-PBX to Skype(Skype name)
- Skype Configuration for IP-PBX or VoIP Gateway
- Configuration for Skype Application
- AddPac VoIP Gateway Configuration
- AddPac IP-PBX Configuration
- SIP Register Scenario
  - Signal Flow Diagram
  - Message Format
- Inbound Call Scenario from Skype
  - Signal Flow Diagram
  - Message Format
- Outbound Call Scenario from IP-PBX
  - Signal Flow Diagram
  - Message Format

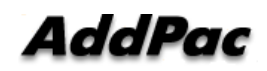

## Skype Interworking Test (GW – Skype :using online-number)

Test System Diagram (GW - Skype)

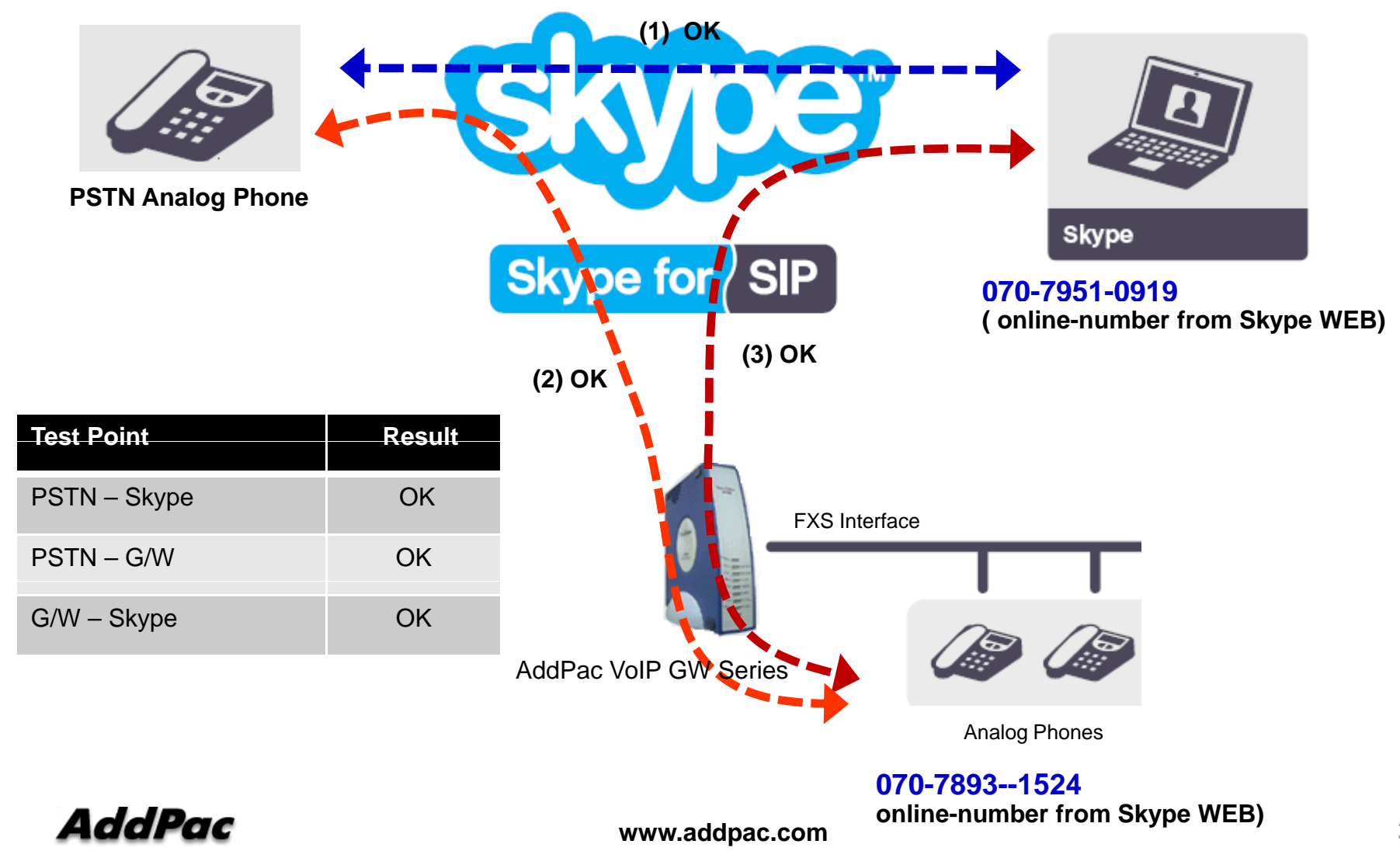

## Skype Interworking Test (IP-PBX– Skype :using online-number)

### Test System Diagram (IP-PBX – Skype)

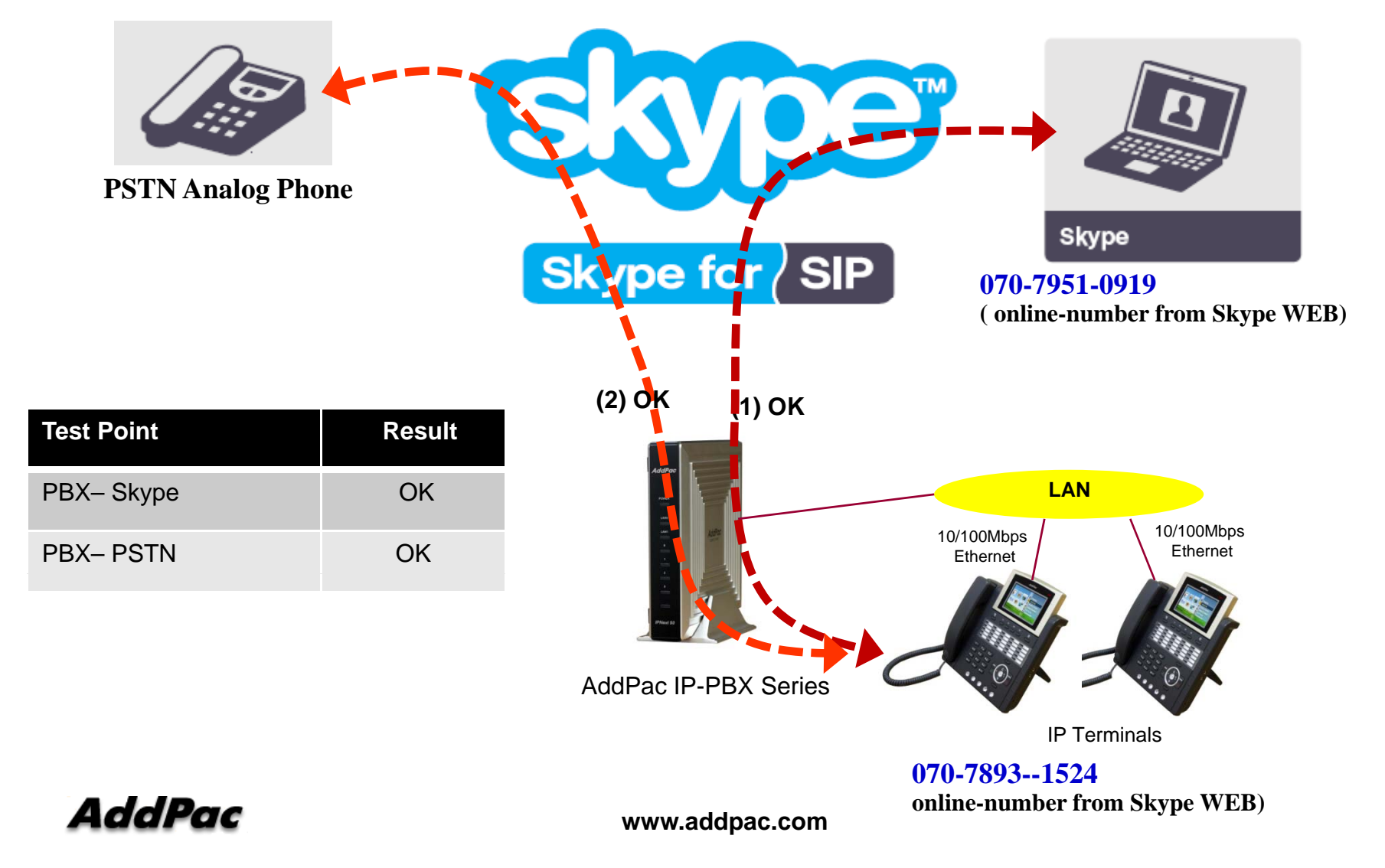

## Skype Interworking Test (IP-PBX– Skype : using Skype-name)

### Test System Diagram (IP-PBX – Skype)

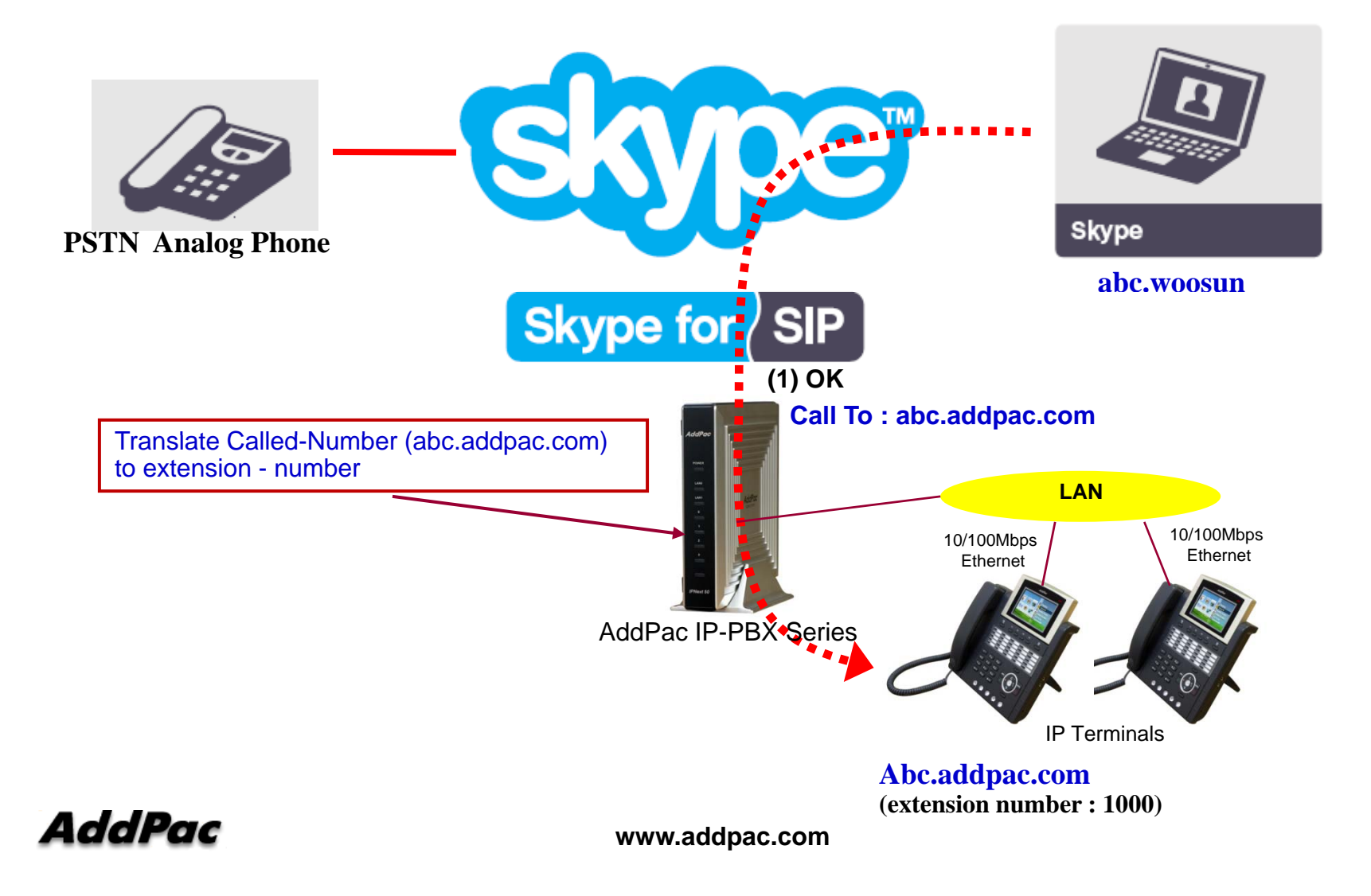

## Skype Configuration for IP-PBX or G/W (1/3)

### **Skype for SIP Beta**

| AddPac Tec            | Business Control Panel   Help   Sign out                                                                                                    |  |  |  |  |  |
|-----------------------|----------------------------------------------------------------------------------------------------|--|--|--|--|--|
| People Company        | (S) €5,10 Add 2 people Add                                                                                                    |  |  |  |  |  |
| Account details       | Skype for SIP Beta Profile                                                                                                    |  |  |  |  |  |
| Purchase Skype credit | < Back to profile list                                                                                                    |  |  |  |  |  |
| Add members           | Profile overview Calling Online numbers Caller ID                                                                                               |  |  |  |  |  |
| Redeem voucher        |                                                                                                    |  |  |  |  |  |
| Manage online numbers | Headquarter                                                                                                    |  |  |  |  |  |
| Group people          | Rename this profile   Delete this profile SIP authentication Skype for SIP supports authentication via registration (username and password), or |  |  |  |  |  |
| Order list            |                                                                                                    |  |  |  |  |  |
| Allocation report     | IP address.                                                                                                    |  |  |  |  |  |
| Payment preferences   | This SIP profile uses the registration authentication settings below:                                                                           |  |  |  |  |  |
| Skype for SIP Beta    | Registration (username and password)                                                                                                    |  |  |  |  |  |
|                       | You will need this information to configure your PBX O SIP Registration Information for IP-PBX or VoIP Gateway                                  |  |  |  |  |  |
|                       | SIP User:         99051000003457           Password:         e8k/VTU2                                                                           |  |  |  |  |  |
|                       | Skype for SIP domain sip.skype.com                                                                                                    |  |  |  |  |  |
|                       | UDP Port: 5060 • UDP port                                                                                                    |  |  |  |  |  |
|                       | SIP user successfully registered at sip.skype.com<br>Last registration: March 29, 2010 at 01:39 GMT                                             |  |  |  |  |  |
|                       | Generate a new password 🔞                                                                                                    |  |  |  |  |  |

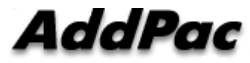

www.addpac.com

## Skype Configuration for IP-PBX or G/W (2/3)

### Manage online numbers

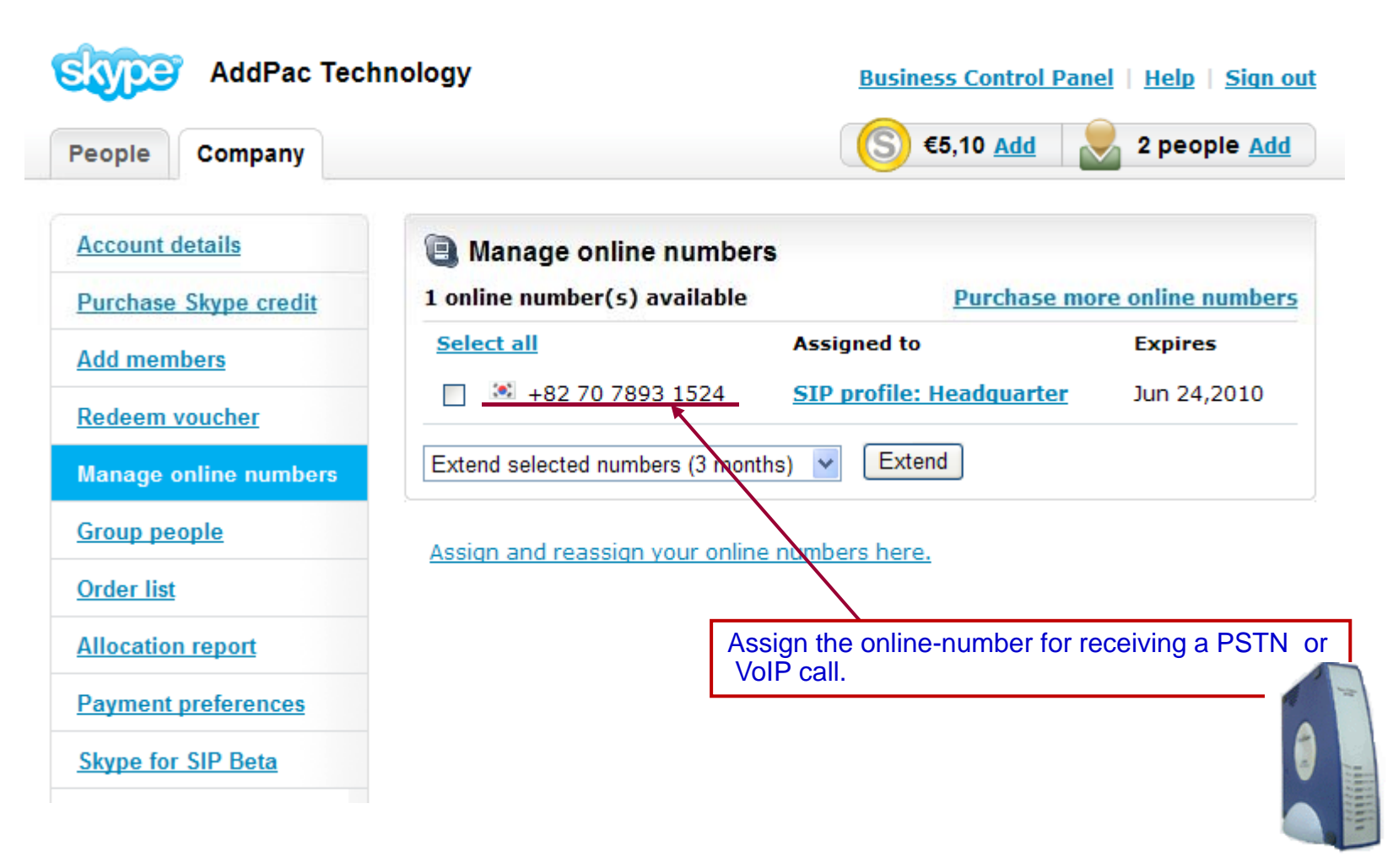

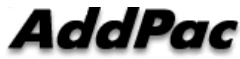

## Skype Configuration for IP-PBX or G/W (3/3)

### **Configure Extension Line**

| People Company        | S €5,10 <u>Add</u> 2 people <u>Add</u>                                      |
|-----------------------|-----------------------------------------------------------------------------|
| Account details       | Skype for SIP Beta Profile                                                  |
| Purchase Skype credit | « Back to profile list                                                      |
| Add members           | Profile overview Calling Online numbers Caller ID                           |
| Redeem voucher        |                                                                             |
| Manage online numbers | Headquarter - Calling                                                       |
| Group people          | Business accounts can have their incoming calls redirected to this profile. |
| Order list            | Business Accounts                                                           |
| Allocation report     | Change or add business accounts to this profile.                            |
| Payment preferences   |                                                                             |
| Skype for SIP Beta    | Business account Extension number                                           |
|                       | wshwang.addpac.com                                                          |
|                       | Assign the extension line number for receiving a PSTN or VoIP call.         |

### **Configuration for Skype Application**

### **Online number for Skype Application**

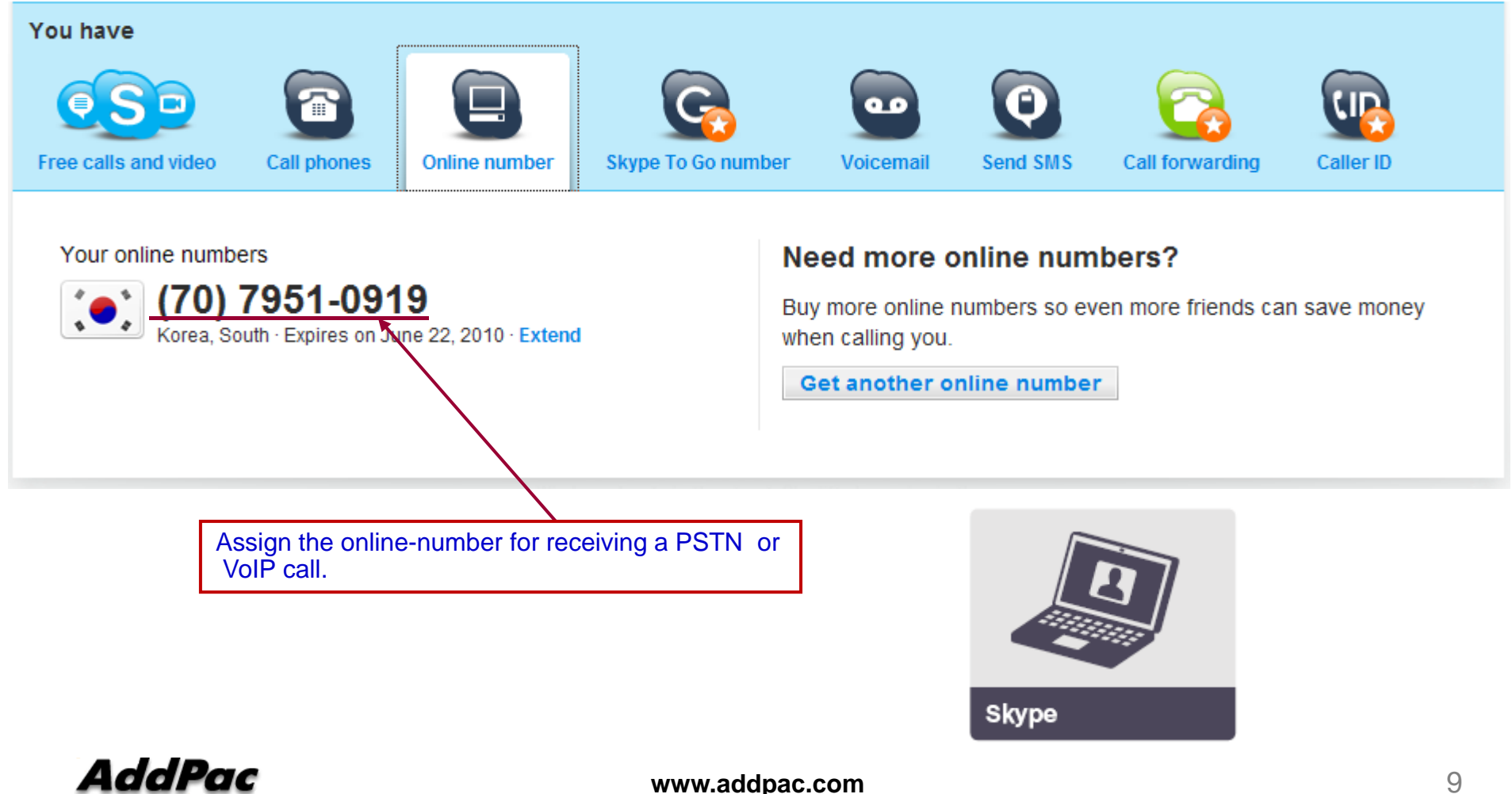

### AddPac VoIP Gateway Configuration

### AddPac G/W configuration

dial-peer voice 0 pots destination-pattern 827078931524 port 0/0 no register e164 user-name 99051000003457 user-password e8kVVTU2Jxxxxx ! dial-peer voice 1 pots destination-pattern 99051000003457

port 0/0 user-password e8kVVTU2Jxxxxx

sip-ua sip-server sip.skype.com called-party-number to-field **Configure online-number for receiving a call.** Also, The authentication information should be configured.

- reference page 4-5

The authentication information should be configured for REGISTRATION. - reference page 5

Configure SIP-Proxy Server information. The option(called-party-number) should be configured for extracting called-number from 'To filed'.

- reference page 5

### AddPac IP-PBX Configuration(1/4)

### **Skype Proxy Server Configuration**

|                                                                                 | 🔜 Add a New SIP Pr                             | oxy Server                                                                                   |                                                |
|---------------------------------------------------------------------------------|------------------------------------------------|----------------------------------------------------------------------------------------------|------------------------------------------------|
|                                                                                 | General Routing Pattern                        | Phone Number Call Control C                                                                  | Options                                        |
| Proxy Server Name<br>Description<br>Device Pool<br>Location<br>Security Profile |                                                | Skype<br>default <u>Edit</u><br>N/A <u>Select</u><br><n a=""> Edit</n>                       | SIP Proxy Server List                          |
|                                                                                 | SIP Password                                   |                                                                                              | <b>Configure SIP-Proxy Server information.</b> |
| /                                                                               | Local Domain                                   |                                                                                              | - reference the page 5                         |
| The authentication informa<br>be configured.<br>- reference the page 4          | ation should                                   | public         ~           Rtp-2833         ~           UDP         ~           t         60 | (10-86400 sec)                                 |
|                                                                                 | RTP Proxy Required                             | C.                                                                                           | ☑ Use Music On Hold                            |
|                                                                                 | Use Local Hostname Use Username at Re Register | e at Registered Domain Name<br>egistered User Information                                    | Nortel Hold Method REFER Method Supported      |
|                                                                                 |                                                |                                                                                              | Ok Cancel                                      |

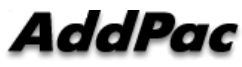

### AddPac IP-PBX Configuration(2/4)

### **Translation Rule Configuration**

| No | Number Translation Rul | Input Matched Pattern                       | Substituted Pattern                                                          | Description |  |
|----|------------------------|---------------------------------------------|------------------------------------------------------------------------------|-------------|--|
| 1  | 외 부발신_called           | 9T<br>8T<br>53T<br>54T<br>55T<br>56T<br>57T | %02%99<br>%02%99<br>%03%99<br>%03%99<br>%03%99<br>%03%99<br>%03%99<br>%03%99 |             |  |
| 2  | Skype_outbound_called  | 070T                                        | 82%02%99                                                                     |             |  |
| 3  | Skype_inbound_called   | 8270T                                       | 0%03%99                                                                      |             |  |

Configure Translation-Rules for inbound and outbound call.

For the outbound call starting with '070', Eliminate one digit, and then insert '82' digits. (ex: called-number 070-8888-9999  $\rightarrow$  8270-8888-9999) For the inbound call starting with '8270', Eliminate two digits, and then insert '0' digit. (ex: called-number 8270-8888-9999  $\rightarrow$  070-8888-9999)

## AddPac IP-PBX Configuration(3/4)

### **Apply Translation Rule**

| noomig i amann i iopaniao                                                                                                    |                                | Jan Add a New SIP Provu Server                                                                                                    |          |
|----------------------------------------------------------------------------------------------------|--------------------------------|----------------------------------------------------------------------------------------------------|----------|
|                                                                                                    |                                |                                                                                                    | <u> </u> |
| Routing Pattern 0701                                                                                                    | <[0-9#*]I[].TF>                | General Routing Pattern Phone Number Call Control Options                                                                                                    |          |
| Description                                                                                                    |                                | < Inbound Call                                                                                                    |          |
| Partition N/A                                                                                                    | ✓ Edit                         |                                                                                                    |          |
| Trunk/Routing List Skype                                                                                                    | ✓ Edit                         | Partition Access List N/A                                                                                                    | ✓ Edit   |
| AAR Group N/A                                                                                                    | ✓ Edit                         | Call Priority 4                                                                                                    | ~        |
|                                                                                                    |                                | Inbound Access Rule N/A                                                                                                    | 🖌 Edit   |
| Number Translation on Outgoing Call                                                                                                    | Routing Mode                   | Malicious Call Filter N/A                                                                                                    | ✓ Edit   |
| Called Number Skype_outbound                                                                                                    | <ul> <li>Preference</li> </ul> | Number Translation on Incoming Call                                                                                                    |          |
| Calling Number N/A V Edit                                                                                                    | Sequential                     | Called Number Skype_inbound_called                                                                                                    | ▼ Edit   |
|                                                                                                    |                                | Calling Number N/A                                                                                                    | ✓ Edit   |
|                                                                                                    |                                |                                                                                                    |          |
| Apply Translation Dula for and                                                                                                    |                                |                                                                                                    |          |
| Apply Iranslation-Kule for out                                                                                                    | bound call.                    | <sup>0</sup> Apply Translation-Rule for inhound                                                                                                    | call     |
| P-Asserted Identity Presentation None                                                                                                    | bound call.                    | <sup>o</sup> Apply Translation-Rule for inbound                                                                                                    | call.    |
| P-Asserted Identity Presentation None                                                                                                    | bound call.                    | Apply Translation-Rule for inbound           Calling Party Presentation         Default                                                                                                    | call.    |
| P-Asserted Identity Presentation None                                                                                                    | er                             | Calling Party Presentation Default                                                                                                    | call.    |
| P-Asserted Identity Presentation None                                                                                                    | er                             | Calling Party Presentation       Default         Caller ID DN       Use P-Asserted-Identity Header                                                                                                    | call.    |
| P-Asserted Identity Presentation None                                                                                                    | er                             | Calling Party Presentation       Default         Callier ID DN       Use P-Asserted-Identity Header         CID Use From-Header       CID Use From-Header                                                                                                    | call.    |
| Apply Translation-Kule Tor out P-Asserted Identity Presentation None Used as Service Code Service Code Call Forwarding Activation Provide Outside Dial Tone                                                           | er                             | Calling Party Presentation       Default         Caller ID DN       Use P-Asserted-Identity Header         CID Use From-Header       CID Use From-Header         Purpose of Trunking       Unspecified                                                            | call.    |
| Appry Translation-Kule Tor out P-Asserted Identity Presentation None Used as Service Code Service Code Call Forwarding Activation Provide Outside Dial Tone Do Not Generate Outbound CDR                              | er                             | Apply Translation-Rule for inbound         Calling Party Presentation         Caller ID DN         Use P-Asserted-Identity Header         CID Use From-Header         Purpose of Trunking         Unspecified         Do Not Generate CDR                         | call.    |
| Appry Translation-Kule Tor out P-Asserted Identity Presentation None Used as Service Code Service Code Call Forwarding Activation Provide Outside Dial Tone Do Not Generate Outbound CDR Emergency                    | er                             | Apply Translation-Rule for inbound         Calling Party Presentation         Caller ID DN         Use P-Asserted-Identity Header         CID Use From-Header         Purpose of Trunking         Unspecified         Do Not Generate CDR                         | call.    |
| Appry Translation-Kule Tor out P-Asserted Identity Presentation None Used as Service Code Service Code Call Forwarding Activation Provide Outside Dial Tone Do Not Generate Outbound CDR Emergency Block this Pattern | er                             | Apply Translation-Rule for inbound         Calling Party Presentation         Caller ID DN         Use P-Asserted-Identity Header         CID Use From-Header         Purpose of Trunking         Unspecified         Do Not Generate CDR         External Device | call.    |
| Appry Translation-Kule Tor out P-Asserted Identity Presentation None Used as Service Code Service Code Call Forwarding Activation Provide Outside Dial Tone Do Not Generate Outbound CDR Emergency Block this Pattern | er                             | Apply Translation-Rule for inbound         Calling Party Presentation         Caller ID DN         Use P-Asserted-Identity Header         CID Use From-Header         Purpose of Trunking         Unspecified         Do Not Generate CDR         External Device | call.    |

AddPac

## AddPac IP-PBX Configuration(4/4)

### **Configure Routing Pattern**

| Routing Pattern Pro      | operties                     |                 |                                                     |
|--------------------------|------------------------------|-----------------|-----------------------------------------------------|
| Routing Pattern          | 070T                         | <[0-9#*] [].TF> | F>                                                  |
| Description              |                              |                 |                                                     |
| Partition                | N/A 🖌                        | Edit            | Number Translation Properties                       |
| Trunk/Routing List       | Skype 🗸 🗸                    | Edit            |                                                     |
| AAR Group                | N/A 🛩                        | Edit            |                                                     |
| Number Translation on    | Outgoing Call                | - Bouting Mod   | Description                                         |
| Called Number            |                              | Prefere         | Number Translation Rules                            |
| Calling Number           | Skype_outbound_v <u>Edit</u> | O Sequen        | en No Input Matched Pattern Substituted Pattern     |
|                          |                              |                 | 1 T 99051000003457%98                               |
| Display Name Presenta    | ation None 🛩                 | ]               |                                                     |
| P-Asserted Identity Pres | sentation None 🗸             | ]               | Configure, the colling number translation rule      |
| Used as Service C        | Code                         |                 | (Skype Proxy Server allows only registered user ID) |
| Call Forwarding Act      | Subscriber Number            |                 | - reference the page 5                              |
| Provide Outside Dia      | I Tone                       |                 |                                                     |
| Do Not Generate Ou       | itbound CDR                  |                 | Add Delete                                          |
| Emergency                |                              |                 |                                                     |
| Block this Pattern       |                              |                 | Ok Cancel                                           |
|                          | Ok Cancel                    |                 |                                                     |
| AUUFUC                   |                              | WV              | /ww.addpac.com 1                                    |

## SIP REGISTER (1/3)

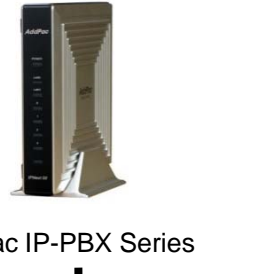

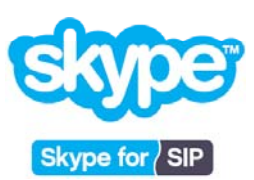

AddPac IP-PBX Series

| (1) REGISTER         |
|----------------------|
|                      |
| (2) 401 Unauthorized |
|                      |
|                      |
|                      |
| (3) REGISTER         |
|                      |
| (4) 200 OK           |
|                      |
|                      |
|                      |

### SIP REGISTER (2/3)

#### (1) REGISTER

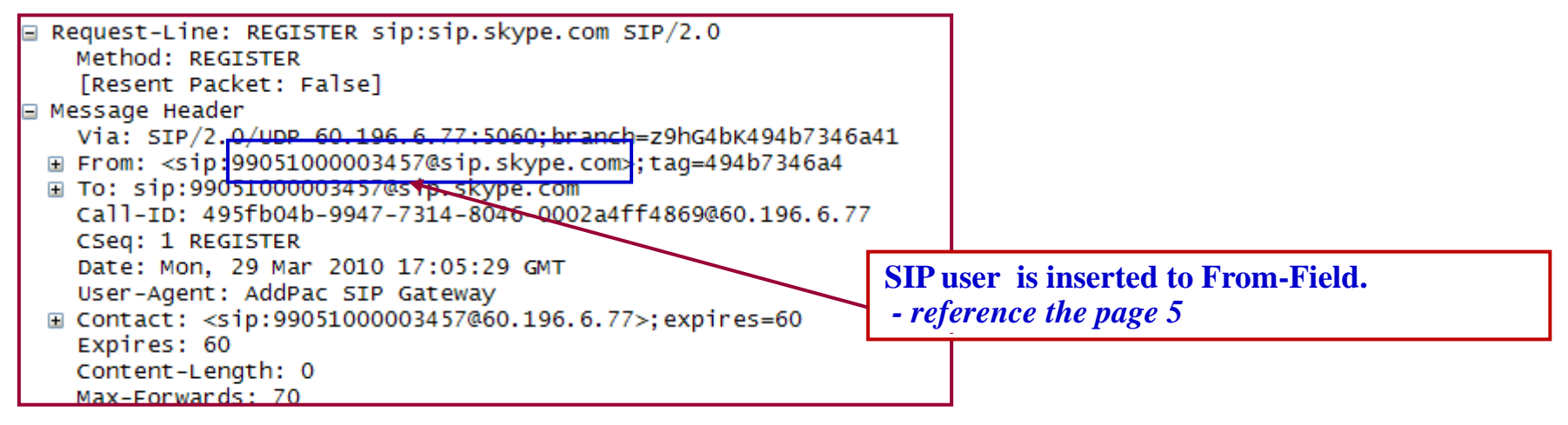

#### (2) 401 Unauthorized

| atus-Line: SIP/2.0 401 Unauthorized<br>Status-Code: 401                                                                                              |      |
|----------------------------------------------------------------------------------------------------|------|
| [Resent Packet: False]                                                                                                    |      |
| essage Header                                                                                                    |      |
| From: <sip:99051000003457@sip.skype.com>;tag=494b7346a4</sip:99051000003457@sip.skype.com>                                                           |      |
| To: <sip:99051000003457@sip.skype.com>;tag=05aed4eb43523e287156e2da6464d890.fe30</sip:99051000003457@sip.skype.com>                                  |      |
| Call-ID: 495fb04b-9947-7314-8046-0002a4ff4869@60.196.6.77                                                                                            |      |
| CSeq: 1 REGISTER                                                                                                    |      |
| via: SIP/2.0/UDP 60.196.6.77:5060:branch=z9hG4bK494b7346a41                                                                                          |      |
| <pre>WWW-Authenticate: Digest realm="sip.skype.com", nonce="4bb05f6b000128eb7223ee8f101719a27202e08df27d98d7", algorithm:<br/>Server: OpenSIPS</pre> | =MD5 |
| Server Content Longth, 0                                                                                                    |      |
| content-tength: 0                                                                                                    |      |

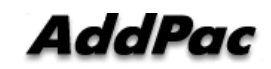

## SIP REGISTER (3/3)

#### (3) REGISTER

| 🗟 Request-Line: REGISTER sip:sip.skype.com SIP/2.0                                                                                                    |
|----------------------------------------------------------------------------------------------------|
| Method: REGISTER                                                                                                    |
| [Resent Packet: False]                                                                                                    |
| ∃ Message Header                                                                                                    |
| Via: SIP/2.0/UDP 60.196.6.77:5060;branch=z9hG4bK494b7346a42                                                                                                    |
| ⊞ From: <sip:99051000003457@sip.skype.com>;tag=494b7346a4</sip:99051000003457@sip.skype.com>                                                                                           |
| ⊞ To: sip:99051000003457@sip.skype.com                                                                                                    |
| Call-ID: 495fb04b-9947-7314-8046-0002a4ff4869@60.196.6.77                                                                                                    |
| CSeq: 2 REGISTER                                                                                                    |
| Date: Mon, 29 Mar 2010 17:05:29 GMT                                                                                                    |
| User-Agent: AddPac SIP Gateway                                                                                                    |
| Authorization: Digest username="99051000003457", realm="sip.skype.com", nonce="4bb05f6b000128eb7223ee8f101719a27202e08df27d98d7", uri="sip.skype.com", response="9e7434a787cdef395518b |
| B Contact: <sip:99051000003457@60.196.6.77>; expires=60</sip:99051000003457@60.196.6.77>                                                                                               |
| Expires: 60                                                                                                    |
| Content-Length: 0                                                                                                    |
| Max-Forwards: 70                                                                                                    |

#### (4) 200 OK

| = | Status-Line: SIP/2.0 200 OK                                                                                          |
|---|----------------------------------------------------------------------------------------------------|
|   | Status-Code: 200                                                                                                    |
|   | [Resent Packet: False]                                                                                               |
| - | Message Header                                                                                                    |
| ( | ∃ From: <sip:99051000003457@sip.skype.com>;tag=494b7346a4</sip:99051000003457@sip.skype.com>                         |
| ( | ∃ To: <sip:99051000003457@sip.skype.com>;tag=05aed4eb43523e287156e2da6464d890.d62</sip:99051000003457@sip.skype.com> |
|   | call-ID: 495fb04b-9947-7314-8046-0002a4ff4869@60.196.6.77                                                            |
|   | CSeq: 2 REGISTER                                                                                                    |
|   | Via: SIP/2.0/UDP 60.196.6.77:5060;branch=z9hG4bK494b7346a42                                                          |
| ( | E Contact: <sip:99051000003457@60.196.6.77>; expires=60</sip:99051000003457@60.196.6.77>                             |
|   | Server: OpenSIPS                                                                                                    |
|   | Expires: 60                                                                                                    |
|   | Content-Length: 0                                                                                                    |
|   |                                                                                                    |

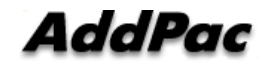

### Inbound Call from Skype (1/5)

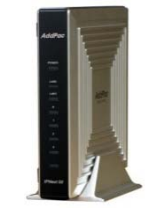

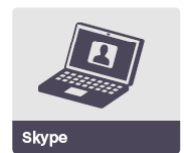

AddPac IP-PBX Series

| (1) INVITE               |
|--------------------------|
|                          |
| (2) 183 Session Progress |
|                          |
|                          |
|                          |
| (3) 200 OK               |
|                          |
| (4) ACK                  |
|                          |
|                          |
|                          |

### Inbound Call from Skype (2/5)

#### (1) INVITE

| + | Request-Line: INVITE sip:99051000003457@60.196.6.77 SIP/2.0                                                           |
|---|----------------------------------------------------------------------------------------------------|
| - | Message Header                                                                                                    |
|   | ⊞ From: <sip:anonymous@sip.skype.com>;tag=a4a109cc-13c4-4bb0601c-2729e3f7-36880b6f</sip:anonymous@sip.skype.com>      |
|   |                                                                                                    |
|   | Call-ID: CXC-59-6942a370-a4a109cc-13c4-4bb0601c-2729e3f7-2afee549                                                     |
|   | CSeq: 1 INVITE                                                                                                    |
|   | Via: SIP/2.0/UDP 204.9.161.164:5060;branch=z9hG4bK-287ea-4bb0601c-2729e3f7-3242e07c                                   |
|   | Max-Forwards: 12                                                                                                    |
|   | User-Agent: sipgw-1.0                                                                                                 |
|   | Privacy: id                                                                                                    |
|   | P-Asserted-Identity: <sip:anonymous@sip.skype.com></sip:anonymous@sip.skype.com>                                      |
|   | Remote-Party-ID: <sip:anonymous@sip.skype.com>;party=calling;screen=yes;privacy=full</sip:anonymous@sip.skype.com>    |
|   | Allow: INVITE, ACK, CANCEL, OPTIONS, BYE                                                                              |
|   | <pre>Gontact: <sip:anonymous@204.9.161.164:5060;transport=udp></sip:anonymous@204.9.161.164:5060;transport=udp></pre> |
|   | Content-Type: application/sdp                                                                                         |
|   | Content-Length: 263                                                                                                   |
| - | Message body                                                                                                    |
|   | Session Description Protocol                                                                                          |
|   | Session Description Protocol Version (v): 0                                                                           |
|   |                                                                                                    |
|   | Session Name (s): Skype call                                                                                          |
|   |                                                                                                    |
|   | 🗉 Time Description, active time (t): 0 0                                                                              |
|   | ⊞ Media Description, name and address (m): audio 28924 RTP/AVP 18 0 8 101                                             |
|   | ⊞ Media Attribute (a): rtpmap:18 G729/8000                                                                            |
|   | 🗄 Media Attribute (a): rtpmap:0 PCMU/8000                                                                             |
|   | 🗉 Media Attribute (a): rtpmap:8 PCMA/8000                                                                             |
|   | 🗉 Media Attribute (a): rtpmap:101 telephone-event/8000                                                                |
|   | ⊞ Media Attribute (a): fmtp:18 annexb=no                                                                              |
|   |                                                                                                    |

### Inbound Call from Skype (3/5)

#### (2) 183 Session Progress

| ⊞ Status-Line: SIP/2.0 183 Session Progress<br>■ Message Header                      |
|--------------------------------------------------------------------------------------|
| Via: SIP/2.0/UDP 204.9.161.164:5060; branch=z9hG4bK-287ea-4bb0601c-2729e3f7-3242e07c |
|                                                                                      |
| Call-ID: CXC-59-6942a370-a4a109cc-13c4-4bb0601c-2729e3f7-2afee549                    |
| CSeq: 1 INVITE                                                                       |
| User-Agent: AddPac SIP Gateway                                                       |
|                                                                                      |
| Content-Type: application/sdp                                                        |
| Content-Length: 177                                                                  |
| Message body                                                                         |
| Session Description Protocol                                                         |
| Session Description Protocol Version (v): 0                                          |
| ⊞ Owner/Creator, Session Id (o): addpac 1269850137 1269850137 IN IP4 60.196.6.77     |
| Session Name (s): AddPac Gateway SDP                                                 |
| ⊡ Connection Information (c): IN IP4 60.196.6.77                                     |
| ■ Time Description, active time (t): 1269850137 0                                    |
| Session Attribute (a): sendonly                                                      |
| Media Description, name and address (m): audio 26128 RTP/AVP 18                      |
| ⊞ Media Attribute (a): rtpmap:18 G/29/8000                                           |

### Inbound Call from Skype (4/5)

#### (3) 200 OK

| Status-Line: SIP/2.0 200 OK     Message Header                                                                                                    |    |
|----------------------------------------------------------------------------------------------------|----|
| <pre>via: SIP/2.0/UDP 204.9.161.164:5060; branch=z9hG4bK-287ea-4bb0601c-2729e3f7-3242e07c     From: <sip:anonymous@sip.skype.com>;tag=a4a109cc-13c4-4bb0601c-2729e3f7-36880b6f     To: <sip:827078921524@sip.skype.com>:tag=104b5b40a4</sip:827078921524@sip.skype.com></sip:anonymous@sip.skype.com></pre> |    |
| call-TD: CXC-59-6942a370-a4a109cc-13c4-4bb0601c-2729e3f7-2afee549                                                                                                    |    |
| CSeq: 1 INVITE                                                                                                    |    |
| User-Agent: AddPac SIP Gateway                                                                                                    |    |
|                                                                                                    |    |
| Content-Type: application/sdp                                                                                                    |    |
| Content-Length: 248                                                                                                    |    |
| Message body                                                                                                    |    |
| Session Description Protocol                                                                                                    |    |
| Session Description Protocol Version (v): 0                                                                                                    |    |
| B Owner/Creator, Session Id (o): 07078931524 1269882543 1269882543 IN IP4 172.17.111.2                                                                                                    | 11 |
| Session Name (s): AddPac Gateway SDP                                                                                                    |    |
| Connection Information (c): IN IP4 172.17.111.211                                                                                                    |    |
| ⊞ Time Description, active time (t): 1269882543 0                                                                                                    |    |
| ⊞ Media Description, name and address (m): audio 23106 RTP/AVP 18 101                                                                                                    |    |
| ■ Media Attribute (a): ptime:20                                                                                                    |    |
| Media Attribute (a): rtpmap:18 G/29/8000/1                                                                                                    |    |
| Media Attribute (a): rtpmap:101 telephone-event/8000/1                                                                                                    |    |
| ⊞ Media Attribute (a): fmtp:101 0-15                                                                                                    |    |

### Inbound Call from Skype (5/5)

#### (4) ACK

| + | Request-Line: ACK sip:99051000003457@60.196.6.77 SIP/2.0                                                     |
|---|----------------------------------------------------------------------------------------------------|
| - | Message Header                                                                                               |
|   |                                                                                                    |
|   |                                                                                                    |
|   | Call-ID: CXC-59-6942a370-a4a109cc-13c4-4bb0601c-2729e3f7-2afee549                                            |
|   | CSeq: 1 ACK                                                                                                  |
|   | via: SIP/2.0/UDP 204.9.161.164:5060; branch=z9hG4bK-287eb-4bb0601f-2729ee10-66a221b2                         |
|   | Max-Forwards: 70                                                                                             |
|   | P-Asserted-Identity: <sip:anonymous@sip.skype.com></sip:anonymous@sip.skype.com>                             |
|   | E Contact: <sip:anonymous@204.9.161.164:5060;transport=udp></sip:anonymous@204.9.161.164:5060;transport=udp> |
|   | Content-Length: 0                                                                                            |

### Outbound Call from IP-PBX (1/7)

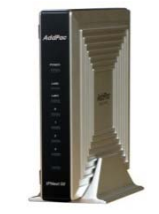

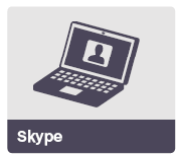

AddPac IP-PBX Series

| (1) INVITE                   |
|------------------------------|
|                              |
| (2) 407 Proxy Authentication |
| (3) ACK                      |
| (4) INVITE                   |
|                              |
| (5) 180 Ringing              |
| (6) 200 OK                   |
| (7) ACK                      |
|                              |

AddPac

www.addpac.com

### Outbound Call from IP-PBX (2/7)

#### (1) INVITE

```
■ Request-Line: INVITE sip:827079510919@sip.skype.com SIP/2.0
Message Header
   via: SIP/2.0/UDP 60.196.6.77:5060; branch=z9hG4bK964b554ca484
 From: <sip:99051000003457@sip.skype.com>;tag=964b554ca4
 call-ID: 9666b04b-146c-556e-804c-0002a4ff4869@60.196.6.77
   CSea: 84 INVITE
   Supported: timer, 100rel
   Min-SE: 1800
   Date: Mon, 29 Mar 2010 17:36:38 GMT
   Session-Expires: 1800
   User-Agent: AddPac IP-PBX
 Accept: application/sdp
   Allow: INVITE, ACK, CANCEL, OPTIONS, BYE, UPDATE, PRACK, REFER, NOTIFY, INFO
   Content-Type: application/sdp
   Content-Length: 449
   Max-Forwards: 69
Message body
 Session Description Protocol
     Session Description Protocol Version (v): 0

    Owner/Creator, Session Id (o): 99051000003457 1269884196 1269884196 IN IP4 172.17.101.240

     Session Name (s): AddPac Gateway SDP

    Connection Information (c): IN IP4 172.17.101.240

   ■ Media Description, name and address (m): audio 23394 RTP/SAVP 18 101

    Media Attribute (a): ptime:20

   Media Attribute (a): crypto:1 AES_CM_128_HMAC_SHA1_80 inline:WzF4/tpRiWLdXEzcioXzodD00ffSWJXMzmE7wrAX

    Media Attribute (a): rtpmap:18 G729/8000

   Media Attribute (a): rtpmap:101 telephone-event/8000

    Media Attribute (a): fmtp:101 0-15

   ■ Media Description, name and address (m): audio 23394 RTP/AVP 18 101
   ■ Media Attribute (a): ptime:20

    Media Attribute (a): rtpmap:18 G729/8000

    Media Attribute (a): fmtp:101 0-15
```

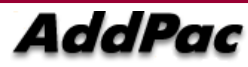

### Outbound Call from IP-PBX (3/7)

#### (2) 407 Proxy Authentication

 B Status-Line: SIP/2.0 407 Proxy Authentication Required
 ■ Message Header
 ■ From: <sip:99051000003457@sip.skype.com>;tag=964b554ca4
 ■ To: <sip:827079510919@sip.skype.com>;tag=a4a109cc-13c4-4bb0669a-27433f01-4d79c76 Call-ID: 9666b04b-146c-556e-804c-0002a4ff4869@60.196.6.77 CSeq: 84 INVITE Proxy-Authenticate: Digest realm="sip.skype.com", nonce="4bb066b80001781bc891b9609d299d2022c6c16fb79e8c19", algorithm=MD5 Via: SIP/2.0/UDP 60.196.6.77:5060;branch=z9hG4bK964b554ca484 Content-Length: 0

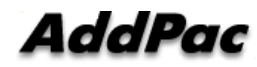

## Outbound Call from IP-PBX (4/7)

#### (3) ACK

| Request-Line: ACK sip:827079510919@sip.skype.com SIP/2.0                                     |
|----------------------------------------------------------------------------------------------|
| 🖃 Message Header                                                                             |
| <pre>via: SIP/2.0/UDP 60.196.6.77:5060;branch=z9hG4bK964b554ca484</pre>                      |
| ⊞ From: <sip:99051000003457@sip.skype.com>;tag=964b554ca4</sip:99051000003457@sip.skype.com> |
|                                                                                              |
| call-ID: 9666b04b-146c-556e-804c-0002a4ff4869@60.196.6.77                                    |
| CSeq: 84 ACK                                                                                 |
| Content-Length: 0                                                                            |
| Max-Forwards: 70                                                                             |
|                                                                                              |

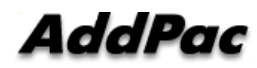

### Outbound Call from IP-PBX (5/7)

#### (4) INVITE

Message Header Via: SIP/2.0/UDP 60.196.6.77:5060; branch=z9hG4bK964b554ca485 call-ID: 9666b04b-146c-556e-804c-0002a4ff4869@60.196.6.77 CSeq: 85 INVITE Supported: replaces, timer, 100rel, early-session Min-SE: 1800 Date: Mon, 29 Mar 2010 17:36:38 GMT Session-Expires: 1800 User-Agent: AddPac SIP Gateway Accept: application/sdp Proxy-Authorization: Digest username="99051000003457", realm="sip.skype.com", nonce="4bb066b80001781bc891b9609d299d2022c6c16fb79e8c19", Allow: INVITE, ACK, CANCEL, OPTIONS, BYE, UPDATE, PRACK, REFER, NOTIFY, INFO Content-Type: application/sdp Content-Length: 449 Max-Forwards: 70 Message body Session Description Protocol Session Description Protocol Version (v): 0 B Owner/Creator, Session Id (o): 99051000003457 1269884196 1269884196 IN IP4 172.17.101.240
 Session Name (s): AddPac Gateway SDP Connection Information (c): IN IP4 172.17.101.240 ■ Media Description, name and address (m): audio 23394 RTP/SAVP 18 101 Media Attribute (a): ptime:20 Media Attribute (a): crypto:1 AES\_CM\_128\_HMAC\_SHA1\_80 inline:WzF4/tpRiWLdXEzcioXzodD00ffSwJXMzmE7wrAX Media Attribute (a): rtpmap:18 G729/8000 Media Attribute (a): rtpmap:101 telephone-event/8000 Media Attribute (a): fmtp:101 0-15 ■ Media Description, name and address (m): audio 23394 RTP/AVP 18 101 Media Attribute (a): ptime:20 Media Attribute (a): rtpmap:18 G729/8000 Media Attribute (a): rtpmap:101 telephone-event/8000 Media Attribute (a): fmtp:101 0-15

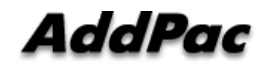

## Outbound Call from IP-PBX (6/7)

#### (5) 180 Ringing

| 🗄 Status-Line: SIP/2.0 180 Ringing                                                                                                    |
|----------------------------------------------------------------------------------------------------|
| 🖃 Message Header                                                                                                    |
| ⊞ From: <sip:99051000003457@sip.skype.com>;tag=964b554ca4</sip:99051000003457@sip.skype.com>                                                               |
|                                                                                                    |
| Call-ID: 9666b04b-146c-556e-804c-0002a4ff4869@60.196.6.77                                                                                                  |
| CSeq: 85 INVITE                                                                                                    |
| User-Agent: sipgw-1.0                                                                                                    |
| via: SIP/2.0/UDP 60.196.6.77:5060;branch=z9hG4bK964b554ca485                                                                                               |
| E Contact: <sip:827079510919@sip.skype.com:5060;maddr=204.9.161.164;transport=udp></sip:827079510919@sip.skype.com:5060;maddr=204.9.161.164;transport=udp> |
| Content-Length: 0                                                                                                    |
|                                                                                                    |

### Outbound Call from IP-PBX (7/7)

#### (6) 200 OK

| ⊞ Status-Line: SIP/2.0 200 ок<br>⊟ Message Header                                                                                                    |
|----------------------------------------------------------------------------------------------------|
| <ul> <li>➡ From: <sip:99051000003457@sip.skype.com>;tag=964b554ca4</sip:99051000003457@sip.skype.com></li> <li>➡ To: <sip:827079510919@sip.skype.com>;tag=a4a109cc-13c4-4bb0669a-27433f01-4d79c76<br/>call-ID: 9666b04b-146c-556e-804c-0002a4ff4869@60.196.6.77</sip:827079510919@sip.skype.com></li> </ul> |
| Allow: INVITE, ACK, CANCEL, OPTIONS, BYE                                                                                                    |
| User-Agent: sipgw-1.0                                                                                                    |
| Via: SIP/2.0/UDP 60.196.6.77:5060;branch=z9hG4bK964b554ca485                                                                                                    |
| E Contact: <sip:827079510919@sip.skype.com:5060;maddr=204.9.161.164;transport=udp></sip:827079510919@sip.skype.com:5060;maddr=204.9.161.164;transport=udp>                                                                                                    |
| Content-Type: application/sdp                                                                                                    |
| Content-Length: 220                                                                                                    |
| Message body                                                                                                    |
| Session Description Protocol                                                                                                    |
| Session Description Protocol Version (v): 0                                                                                                    |
| ■ Owner/Creator, Session Id (o): 99051000003457 1269884196 1269884196 IN IP4 204.9.161.164                                                                                                    |
| Session Name (s): Skype call                                                                                                    |
| 🗉 Connection Information (c): IN IP4 204.9.161.164                                                                                                    |
| Time Description, active time (t): 0 0                                                                                                    |
| 🗉 Media Description, name and address (m): audio 24068 RTP/AVP 18 101                                                                                                    |
| 🗉 Media Attribute (a): rtpmap:18 G729/8000                                                                                                    |
| 🗉 Media Attribute (a): rtpmap:101 telephone-event/8000                                                                                                    |
| 🗉 Media Attribute (a): fmtp:18 annexb=no                                                                                                    |

#### (7) ACK

| Request-Line: ACK sip:827079510919@sip.skype.com;transport=udp;maddr=204.9.161.164                                | SIP/2.0 |
|----------------------------------------------------------------------------------------------------|---------|
| 🖃 Message Header                                                                                                  |         |
| Via: SIP/2.0/UDP 60.196.6.77;branch=z9hG4bK964b554ca485                                                           |         |
| ⊞ From: <sip:99051000003457@sip.skype.com>;tag=964b554ca4</sip:99051000003457@sip.skype.com>                      |         |
| To: <sip:827079510919@sip.skype.com>;tag=a4a109cc-13c4-4bb0669a-27433f01-4d79c76</sip:827079510919@sip.skype.com> |         |
| call-ID: 9666b04b-146c-556e-804c-0002a4ff4869@60.196.6.77                                                         |         |
| CSeq: 85 ACK                                                                                                    |         |
| Content-Length: 0                                                                                                 |         |
| Max-Forwards: 70                                                                                                  |         |
|                                                                                                    |         |

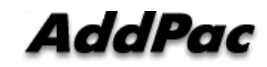

# Thank you!

## AddPac Technology Co., Ltd. Sales and Marketing

Phone +82.2.568.3848 (KOREA) FAX +82.2.568.3847 (KOREA) E-mail sales@addpac.com

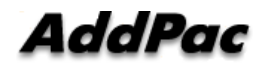